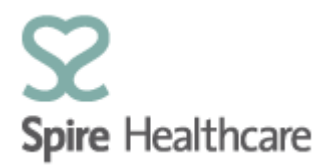

# Spire Consultant App (SCA) – User Guides

## **Appointments – future and previous**

Clicking on the "Appointment booking" tile from the home page will take you into booking screen:

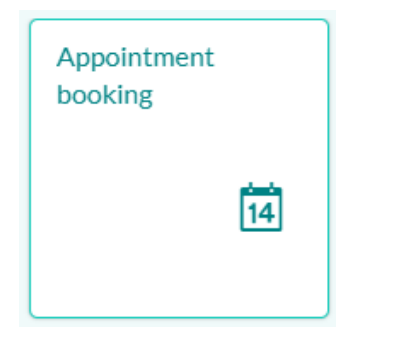

This screen is where you can search for an available clinic timeslot and book an appointment.

| $\bigotimes$ | Spire Healthcare    | <                                        | HWD&ROD Consultant 2 $\checkmark$ |
|--------------|---------------------|------------------------------------------|-----------------------------------|
|              |                     | Institution                              |                                   |
| ଜ            | Home                | Hartswood Hospital V                     |                                   |
| 14           | Appointment booking | Speciality                               |                                   |
| Ë            | Clinic list 5       | Orthopaedic Surgery V                    |                                   |
| ٌ8           | Patient search      | Consultant                               |                                   |
| ÷            | TCI list            | MR Plaha, Harbhajan v                    |                                   |
| æ            | Theatre list 1      | Duration (minutes)                       |                                   |
|              |                     | 20 V Please, fill search criteria.       |                                   |
|              |                     | Visit category Check the filter settings |                                   |
|              |                     | Initial Visit 🗸                          |                                   |
|              |                     | From date / Number of days               |                                   |
|              |                     | 28/01/2019                               |                                   |
|              |                     |                                          |                                   |
|              |                     | Q. Search                                |                                   |

On the left hand side of this screen you will see the fields to enter your selection criteria:

**Institution** - This field will default to your assigned hospital/s. If you manage clinics at more than one hospital then you can change this selection by clicking on the dropdown list.

**Speciality -** If you are a consultant, this field will default to your medical speciality. You can click the dropdown list to change this selection if you need to. If you are a secretary, the speciality of the consultants you work for will appear at the top of the list.

**Consultant Name** - Once you have entered a speciality, when you then click on Consultant, the list will display all consultants within your chosen Speciality. If you are a secretary, your consultants will appear at the top of the list.

**Duration** - In this field you must choose the duration of the appointment in minutes from the dropdown menu.

Visit Category - You will need to specify the appointment as either an Initial visit or a Follow-up.

From Date/No of days - This is the appointment date for your search. The selection will default to today +21 days but you can change to searching for a specific appointment date by selecting it via the calendar icon.

Once you have specified your search criteria, click the "Search button" at the bottom of the screen. You will then see the clinic timeslots available for booking:

|            | Q Search            |                            |                 |                     |                                          |                       |
|------------|---------------------|----------------------------|-----------------|---------------------|------------------------------------------|-----------------------|
| $\Diamond$ | Spire Healthca      | are K                      |                 |                     |                                          | HWD&ROD Consultant2 🗸 |
|            |                     | Institution                | Select slot     |                     |                                          |                       |
| 俞          | Home                | Hartswood Hospital 🗸 🗸     | Date 29/01/2019 | Start time<br>08:00 | Person<br>MR Plaha Harbhaian             | Pask                  |
| 14         | Appointment booking | Speciality                 |                 |                     | in chana, nai bhajan                     | V BOOK                |
| Ē          | Clinic list 5       | Orthopaedic Surgery 🗸      | Date 29/01/2019 | Start time<br>08:05 | <sub>Person</sub><br>MR Plaha, Harbhajan | ✓ Book                |
| ළ          | Patient search      | Consultant                 | Date            | Start time          | Person                                   |                       |
| ÷          | TCI list            | MR Plaha, Harbhajan 🗸 🗸    | 29/01/2019      | 08:10               | MR Plaha, Harbhajan                      | ✓ Book                |
| Ð          | Theatre list 1      | Duration (minutes)         | Date 29/01/2019 | Start time<br>08:15 | Person                                   |                       |
|            |                     | 20 🗸                       |                 |                     | MR Plana, Harbhajan                      | - Book                |
|            |                     | Visit category             | Date 29/01/2019 | Start time<br>08:20 | <sub>Person</sub><br>MR Plaha, Harbhajan | ✓ Book                |
|            |                     | Initial Visit 🗸 🗸          |                 |                     |                                          |                       |
|            |                     | From date / Number of days | 29/01/2019      | 08:25               | <sub>Person</sub><br>MR Plaha, Harbhajan | ✓ Book                |
|            |                     | 28/01/2019 🛅 21            | Date            | Start time          | Person                                   |                       |

Timeslots which with a "Book" button are available for booking.

| Date Start time 29/01/2019 08:00 | <sup>Person</sup><br>MR Plaha, Harbhajan | <ul> <li></li> </ul> | Book |  |
|----------------------------------|------------------------------------------|----------------------|------|--|
|----------------------------------|------------------------------------------|----------------------|------|--|

Timeslots with an "Unavailable" button are already booked in SAP. It is possible to click these slots to overbook the clinic if required.

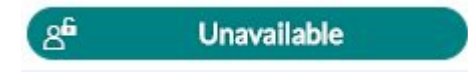

If you select a slot that is already in use by another user you will receive the below error message and you will need to select a new time/date

|   | Error                                                            |
|---|------------------------------------------------------------------|
| 0 | Appointment is currently blocked please select another time/date |
|   |                                                                  |

After clicking on a timeslot button, the patient search screen will display and allow you to search for a patient by name and DOB or their Spire SAP patient number. Clicking "search" will return all existing patient records which match the search criteria you have entered.

|                         | Select patient | ET New patient |
|-------------------------|----------------|----------------|
| Patient search criteria |                |                |
| First name:             | DoB from:      |                |
| Last name:              | DoB to:        |                |
| Sex:                    | Patient No.:   |                |
|                         |                |                |
|                         |                |                |
| Q                       | Search         |                |

#### **Existing patients**

If your search returns an existing SAP patient record, it will display in the patient list below. You can select the patient shown in the list to continue making their booking.

| Mason, Rachel (F,<br>29) | 20/03/1989 | 1 Willow Lane | Reading | 0032050458 |
|--------------------------|------------|---------------|---------|------------|
|--------------------------|------------|---------------|---------|------------|

The below appointment confirmation screen will then display a summary of the appointment details. You need to then complete the insurance, diagnosis and GP details for the patient

|                                                                                  | Confirm                     | appointment      |                        |                                                                                                    |                       |
|----------------------------------------------------------------------------------|-----------------------------|------------------|------------------------|----------------------------------------------------------------------------------------------------|-----------------------|
|                                                                                  |                             |                  | Patient appoin         | ntments                                                                                                    |                       |
| Please, confirm the follow                                                       | ing appointment             |                  |                        |                                                                                                    |                       |
| General data                                                                     | nce Diagnosis GP            |                  |                        |                                                                                                    |                       |
| Patient name: Graham                                                             | Fizzy                       |                  |                        |                                                                                                    |                       |
| Institution: Hartswood                                                           | Hospital                    |                  |                        |                                                                                                    |                       |
| Unit: Outpatients (HW                                                            | /D)                         |                  |                        |                                                                                                    |                       |
| Date: 16/05/2019                                                                 |                             |                  |                        |                                                                                                    |                       |
| Start: 08:10                                                                     |                             |                  |                        |                                                                                                    |                       |
| End: 08:20                                                                       |                             |                  |                        |                                                                                                    |                       |
| Person: MR Plaha, Har                                                            | bhajan                      |                  |                        |                                                                                                    |                       |
|                                                                                  |                             |                  | × No                   | 🗸 Yes                                                                                                    |                       |
|                                                                                  |                             |                  |                        |                                                                                                    |                       |
| Jrance – Click o                                                                 | n <sup>Insurance</sup> and  | the below fields | will appear:           |                                                                                                    |                       |
| urance – Click o<br>Insurance:                                                   | n <sup>Insurance</sup> and  | the below fields | will appear:<br>Select | ۲                                                                                                    | Clear                 |
| urance – Click o<br>Insurance:<br>vlicy Number:                                  | n <sup>Insurance</sup> and  | the below fields | will appear:<br>Select | ۲                                                                                                    | Clear                 |
| Insurance – Click o<br>Insurance:<br>Nicy Number:                                | n <sup>Insurance</sup> and  | the below fields | will appear:<br>Select | ۲                                                                                                    | Clear                 |
| urance – Click o<br>Insurance:<br>Dlicy Number:<br>Nuth. number:<br>Self Payer:  | n <sup>Insurance</sup> and  | the below fields | will appear:<br>Select | 8                                                                                                    | Clear                 |
| urance – Click o<br>Insurance:<br>olicy Number:<br>outh. number:<br>Self Payer:  | n Insurance and             | the below fields | will appear:<br>Select | ۲                                                                                                    | Clear                 |
| urance – Click o<br>Insurance:<br>olicy Number:<br>outh. number:<br>Self Payer:  | n Insurance and             | the below fields | will appear:<br>Select | the insurer                                                                                                    | Clear                 |
| urance – Click o<br>Insurance:<br>olicy Number:<br>Self Payer:<br>Self Payer:    | n Insurance and Select bupa | the below fields | will appear:<br>Select | (Second second s | Clear<br>and press se |
| Insurance – Click o<br>Insurance:<br>Olicy Number:<br>Self Payer:<br>Self Payer: | n Insurance and Select bupa | the below fields | will appear:<br>Select | the insurer                                                                                                    | Clear<br>and press se |

| Insurance Search                    |         |
|-------------------------------------|---------|
| BUPA GLOBAL                         |         |
| 🔁 IHI Bupa                          |         |
| BUPA INTERNATIONAL CATARACT NETWORK |         |
| 🔁 🛛 Bupa Latin America              |         |
| 🔁 Bupa Arabia                       |         |
| 🔁 BUPA UK                           |         |
| BUPA DENTAL COVER LTD               |         |
|                                     |         |
|                                     | X Close |

A list of insurers with that criteria will then appear below – single click on the correct insurer and it

Insurance: BUPA UK

PA UK

(

will the populate the insurance field :

Complete the Membership Number and Authorisation Number

| Policy Number: | 1234567890 |  |
|----------------|------------|--|
| Auth. number:  | 12345678   |  |

If the patient is self funding please select the below field:

Self Payer:

| Diagnosis – Click | c on Diagnosis  | and the below field   | s will appear  |            |             |   |  |
|-------------------|-----------------|-----------------------|----------------|------------|-------------|---|--|
| Catalog:          | ICD-9           |                       |                |            |             |   |  |
| Diag. Code:       |                 |                       | Select         | ۲          | Clear       |   |  |
| Diag. Text:       |                 |                       | Select         | ۲          | Clear       |   |  |
| Free text:        |                 |                       |                | -          |             |   |  |
|                   |                 |                       |                |            |             |   |  |
|                   | (+              | Add                   |                |            |             |   |  |
| Catalog ID        | Catalog         | Diagnosis Code        | Diagnosis      | Fr         | ree Text    |   |  |
|                   |                 | No data               |                |            |             |   |  |
| Click the Select  |                 |                       |                |            |             |   |  |
| In the Diagnosis  | Text field ente | r the part of the boo | ly enclsoed ir | n asterixe | es as below | : |  |
| Diagnosis text:   | *knee*          |                       |                |            |             |   |  |
|                   |                 |                       |                |            |             |   |  |

A list of all available diagnosis for that body part will then show and you should then select the most approprate one

| Diagnosis text: *knee*        |
|-------------------------------|
| Q Search                      |
| ACQ KNEE DEFORMITY NEC        |
| AMP LEG UNI ABOVE/KNEE/COMP   |
| AMP LEG UNI ABOVE/KNEE/SIMPLE |
| CL DISLOC, KNEE, OTER NEC     |
|                               |

Press

| Then | c | lick |  |
|------|---|------|--|

Add

and the diagnosis will appear at

### the bottom of the pop up as below:

+

| Catalog ID | Catalog | Diagnosis Code | Diagnosis             | Free Text |
|------------|---------|----------------|-----------------------|-----------|
| 01         | ICD-9   | 71760          | LOOSE BODY IN<br>KNEE |           |

### Alternatively you can use the Free Text box to add in the free test diagnosis as below

| Free text: | Knee Pain |     |                                  |
|------------|-----------|-----|----------------------------------|
| Then click | +         | Add | and the diagnosis will appear at |

the bottom of the pop up as below:

| Catalog ID                                     | Catalog       | Diagnosis Code          | Diagnosis            |        | Free Text      |  |
|------------------------------------------------|---------------|-------------------------|----------------------|--------|----------------|--|
| 01                                             | ICD-9         | 71760                   | LOOSE BO<br>KNEE     | DDY IN |                |  |
|                                                |               |                         |                      |        | Knee Pain      |  |
| GP – Click on<br>Referring GI<br>Registered GI | GP and the be | elow fields will appear | Select<br>Select     | 8      | Clear<br>Clear |  |
| Press                                          | Select        | at the side of Referrir | ng GP<br>press enter |        |                |  |
| Kippax                                         | ×             |                         | P. cos circei        |        |                |  |

A list of possible surgeries will appear below.

| GP Practice         | Address                              |
|---------------------|--------------------------------------|
| Kippax Hall Surgery | Kippax Hall Surgery / Leeds LS25 7AB |

Select the correct surgery and a list of GP' at that surgery will display:

| Name               |
|--------------------|
| Doctor J Cain      |
| Doctor C Emery     |
| Doctor JL Hawkhead |
| Doctor JR Jones    |
| Doctor AD Pearlman |
| Doctor SG Williams |

Single click on the correct Doctor and the Referring GP & Registered GP fields will be populated

| Referring GP:  | HAWKHEAD,JL | Select | ک | Clear |  |
|----------------|-------------|--------|---|-------|--|
| Registered GP: | HAWKHEAD,JL | Select | ک | Clear |  |

Once you are finished click the "Yes" button to confirm and save the appointment or "No" to exit the booking without saving.

#### **Creating a New Patient**

If your search returns no patient matches, you have the option to create a new patient by clicking this button:

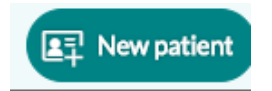

Clicking the "New Patient" button, will direct you to a blank patient form which you will need to complete with all of the patient's demographic information:

| < Create new patient |                         |  |
|----------------------|-------------------------|--|
| Name                 |                         |  |
| Last name:           | Sex:                    |  |
|                      |                         |  |
| First name:          | Title:                  |  |
| Date of Birth:       | Country:                |  |
| DD/MM/YYYY           | Great Britain ·         |  |
|                      | Nationality:<br>British |  |

Once you have completed all the patient details, click the "Save as New Patient" button to create the patient and complete the booking.

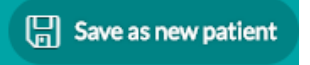

The appointment confirmation screen will display a summary of the appointment details. Click the "Yes" button to confirm and save the appointment or "No" to exit the booking without saving. If you don't save the booking the timeslot will be released.

| Confirm appointmen                        | t                    |
|-------------------------------------------|----------------------|
|                                           | Patient appointments |
| Please, confirm the following appointment |                      |
| Patient name: Rachel Mason                |                      |
| Institution: Hartswood Hospital           |                      |
| Unit: Outpatients (HWD)                   |                      |
| Date: 29/01/2019                          |                      |
| Start: 08:00                              |                      |
|                                           | 🗙 No 🗸 Yes           |